## APPENDIX C

## How to Add a Manual Signature Image to Your Digital Signature:

1. Use a new Sharpie pen and sign your name on a plain sheet of paper. Sign it so your name is <u>at least one inch high and four to five inches long</u> as shown below

Snidely M. Whiplash

2. Scan the sheet of paper to create a .pdf file and email to yourself.

a. Open the scanned document, click and drag a box around your signature.

b. Right click on the highlighted area and select 'Save Image As...' and save to your picture library (click the pull down window, change file type to Bitmap Image Files (\*.bmp)

c. You will need some trial and error to get a signature that is large enough and dark enough to be legible. Again, recommend using a new Sharpie with a good tip.

3. Open the DA Form 1687.pdf document you need to digitally sign.

a. click 'Sign'. A pop up that will appear as seen below, click 'OK' and advance to the next screen.

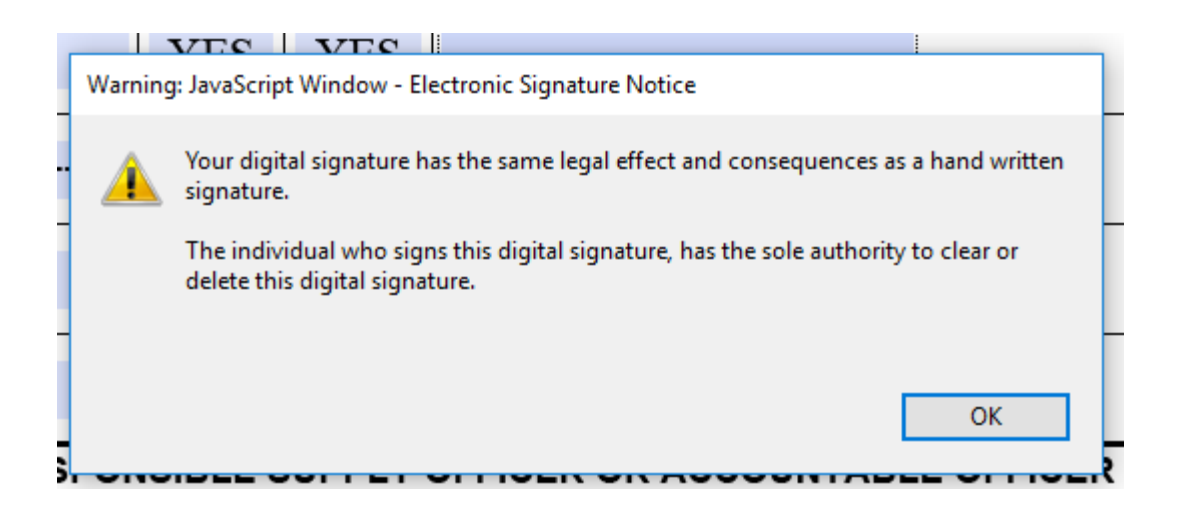

b. Then 'Sign with a Digital ID' will pop up: Choose the Digital ID that you want to use for signing. This should be your DoD EMAIL Certificate. Select 'Continue'.

| Sign with a | a Digital ID                                                                            | ×            |
|-------------|-----------------------------------------------------------------------------------------|--------------|
| Choose the  | Digital ID that you want to use for signing:                                            | Refresh      |
|             | SIMMONS.SAMUEL. (Windows Digital ID)<br>Issued by: DOD EMAIL CA-42, Expires: 2020.11.13 | View Details |
|             | SIMMONS.SAMUEL (Windows Digital ID)<br>Issued by: DOD ID CA-42, Expires: 2020.11.13     | View Details |
| ?           | Configure New Digital ID Cano                                                           | cel Continue |

c. Click 'Create' and a new dialog box opens.

| Appearance                                  | ~                  | Create                     |
|---------------------------------------------|--------------------|----------------------------|
|                                             | Digita             | ally signed by             |
|                                             | Date:<br>07:49     | 2018.03.12<br>0:10 -04'00' |
|                                             |                    | View Certificate Detail    |
| Review do <mark>c</mark> ument content that | may affect signing | Review                     |

d. In the box below you will first need to name your Digital Signature. Place your name in the 'Preset name' box. Then proceed to the top of this box and select 'Image' and select the image of your signature that you created in the beginning of this appendix (remember to change the file extension to .bmp). Finish by selecting 'Save'.

| Customize    | the Signature Appearance | ×                                                                                                    |
|--------------|--------------------------|----------------------------------------------------------------------------------------------------|
|              | Text Draw                | Image None                                                                                               |
|              |                          | Digitally signed by<br><your common<br="">name here&gt;<br/>Date: 2018.03.12<br/>07:51:21 -04'00'</your> |
| Include Text |                          | Browse Clear<br>Text Direction                                                                           |
| 🗷 Name       | Distinguished Name       | Auto 🚍 🚍                                                                                                 |
| 🗹 Date       | Adobe Acrobat Version    | Digits format                                                                                            |
| Location     | 🗹 Logo                   |                                                                                                    |
| Reason       | Cabels                   | 0123456789                                                                                               |
| Preset name  | Samuel T. Simmons SOP    | Cancel Save                                                                                              |

5. Your new signature with manual signature will add to your .pdf and list under the name you gave it.

6. If you want to use your newly created manually signed digital signature, click Appearance and choose your created image as shown below.

| Sign As:                | MARTIN.KENT.AL                                                | AN.1144102                                 | 529 (DOD (                                  | CA-30) 2 👻                             |
|-------------------------|---------------------------------------------------------------|--------------------------------------------|---------------------------------------------|----------------------------------------|
| Certificate             | Issuer: DOD CA-30                                             |                                            |                                             | Info                                   |
|                         | Ар                                                            | pearance:                                  | Created                                     | 2014.08.25 🔻                           |
| H                       | an                                                            | Digitally sig<br>MARTIN.KET<br>DN: c=US, o | ned by<br>\T.ALAN.114<br>=U.S. Gover        | 14102629<br>nment,                     |
| 79.00                   | 0                                                             | cn=MARTIN<br>629<br>Date: 2014.0           | I=PKI, ou=U:<br>.KENT.ALAN<br>08.26 16:13:4 | SA,<br>.1144102<br>41 -05'00'          |
| Lock Do                 | cument After Signi                                            | ng                                         | I=PKI, ou=U:<br>.KENT.ALAN<br>08.26 16:13:4 | SA, (4<br>.1144102<br>41 -05'00'       |
| Lock Do<br>Clicl<br>may | cument After Signi<br>k Review to see if do<br>affect signing | ng                                         | 1=PKI, ou=U:<br>KENT.ALAN<br>18.26 16:13:4  | SA,<br>.1144102<br>41-05'00'<br>Review |

7. All you have to do after you have made your selection of the type signature image you want to use is click 'Sign' and it will take you thru the normal steps to save the newly signed document.